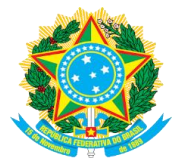

# MENU ADMINISTRAÇÃO

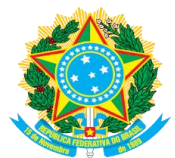

# PARÂMETROS DO SISTEMA

### ATUALIZAR PARÂMETROS DO SISTEMA

### Passo 1 - Acessar a funcionalidade

Esta funcionalidade permite ao usuário reajustar os parâmetros utilizados no módulo Central de Estágios, atualizando, assim, o sistema no que diz respeito aos convênios de estágio.

**Caminho:** SIGAA  $\rightarrow$  Módulos  $\rightarrow$  Central de Estágios  $\rightarrow$  Administração  $\rightarrow$  Parâmetros do Sistema  $\rightarrow$  Atualizar Parâmetros do Sistema.

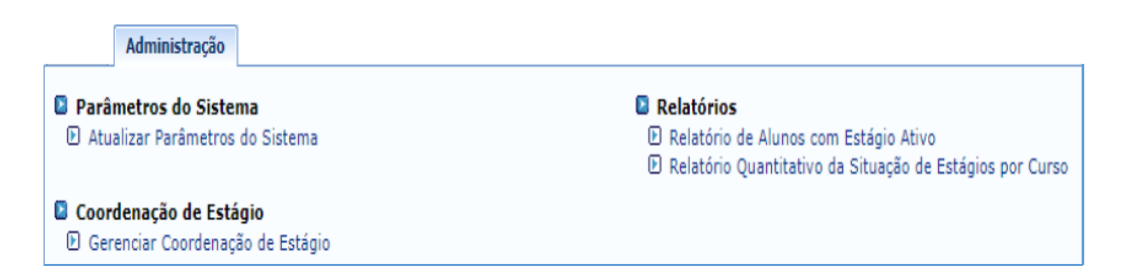

Na tela abaixo, atualize os Parâmetros do Sistema redefinindo os seguintes dados, conforme necessário:

|                                         | DEFINA OS VALORES DOS PARÂMETROS                                          |  |
|-----------------------------------------|---------------------------------------------------------------------------|--|
| Estágio                                 |                                                                           |  |
| 1                                       | Período Máximo de Contrato de Estágio: 🛊 2 🛛 ?                            |  |
| Período Mínimo de Contrat               | o de Estágio Curricular Não Obrigatório: 🔹 100 🛛 📝                        |  |
| Valor Mínimo                            | de Bolsa para Estágio Não Obrigatório: 🛊 520,00 <table-cell></table-cell> |  |
| Valor Mínimo <mark>de</mark> Auxílio Ti | ransporte para Estágio Não Obrigatório: 🖈 6,00 🛛 💽                        |  |
| Quanti                                  | dade Máxima de Alunos por Supervisor: \star 10 🛛 💽                        |  |
|                                         | Carga Horária Máxima de Estágio: \star 30 🛛 💽                             |  |
| Carga Horária Máxima de                 | Estágios que alternam teoria e prática: 🛊 40 🛛 💽                          |  |
| Prazo Máxim                             | o para Inserir Termo Aditivo de Estágio: 🖈 10 🛛 📝                         |  |
| Convênio de Estágio                     |                                                                           |  |
|                                         | Prazo de vigência: \star 5                                                |  |
|                                         | Atualizar Parâmetros << Voltar Cancelar                                   |  |

Clique em Atualizar Parâmetros para concluir a operação.

**OBSERVAÇÃO:** Os parâmetros informados devem estar em conformidade com a legislação vigente.

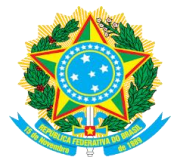

# **RELATÓRIOS**

# **RELATÓRIO DE ALUNOS EM ESTÁGIO ATIVO**

### Passo 1 - Acessar a funcionalidade

Esta funcionalidade permite ao usuário gerar relatório contendo os discentes da instituição que se encontram com estágio ativo, utilizando critérios específicos.

**Caminho:** SIGAA  $\rightarrow$  Módulos  $\rightarrow$  Central de Estágios  $\rightarrow$  Administração  $\rightarrow$  Relatórios  $\rightarrow$  Relatório de Alunos com Estágio Ativo.

Na tela abaixo, informe os critérios de busca conforme exemplo:

|                           | Dados do Relatório                           |   |
|---------------------------|----------------------------------------------|---|
| Centro:                   | MUR-DIRETORIA DE ENSINO                      |   |
| Curso:                    | DESIGN DE MODA/MURDEN - Muriaé - TECNOLÓGICO | ۲ |
| Concedente:               |                                              |   |
| Orientador:               |                                              |   |
| Status:                   | ATIVO V                                      |   |
| Modalidade de<br>Estágio: | ESTÁGIO CURRICULAR OBRIGATÓRIO               |   |
|                           | Gerar Relatório Cancelar                     |   |

Automaticamente, o sistema gerará o relatório apresentando as informações dentro dos critérios de busca estabelecidos.

#### RELATÓRIO DE ALUNOS COM ESTÁGIO ATIVO

| Cı | Curso: ADMINISTRAÇÃO                                          |                           |                                          |                   |                                       |
|----|---------------------------------------------------------------|---------------------------|------------------------------------------|-------------------|---------------------------------------|
| CI | CENTRO DE CIÊNCIAS SOCIAIS APLICADAS (9)<br>ADMINISTRAÇÃO (9) |                           |                                          |                   |                                       |
|    |                                                               |                           |                                          |                   |                                       |
|    | Matrícula                                                     | Discente Status           | Concedente                               | Nº de<br>Convênio | Modalidade de Estágio                 |
|    | 000000000                                                     | NOME DO<br>DISCENTE ATIVO | NOME DA EMPRESA<br>CONCEDENTE DE ESTÁGIO | 4014.11.0313      | ESTÁGIO CURRICULAR<br>NÃO OBRIGATÓRIO |
|    | 0000000000                                                    | NOME DO<br>DISCENTE ATIVO | NOME DA EMPRESA<br>CONCEDENTE DE ESTÁGIO | 4530.11.0314      | ESTÁGIO CURRICULAR<br>NÃO OBRIGATÓRIO |
|    | 000000000                                                     | NOME DO<br>DISCENTE ATIVO | NOME DA EMPRESA<br>CONCEDENTE DE ESTÁGIO | 3833.11.0313      | ESTÁGIO CURRICULAR<br>NÃO OBRIGATÓRIO |
|    | 000000000                                                     | NOME DO<br>DISCENTE ATIVO | NOME DA EMPRESA<br>CONCEDENTE DE ESTÁGIO | 4173.11.0313      | ESTÁGIO CURRICULAR<br>NÃO OBRIGATÓRIO |
|    | 000000000                                                     | NOME DO<br>DISCENTE ATIVO | NOME DA EMPRESA<br>CONCEDENTE DE ESTÁGIO | 4173.11.0313      | ESTÁGIO CURRICULAR<br>NÃO OBRIGATÓRIO |

Diretoria de Relações Internacionais e Interinstitucionais - DRIIT

Av. Luz Interior, n° 360, Bairro Estrela Sul - CEP: 36030-776 - Juiz de Fora - MG - Telefone: (32) 3257-4164 / 4165 driit@ifsudestemg.edu.br

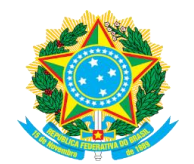

# RELATÓRIO QUANTITATIVO DA SITUAÇÃO DE ESTÁGIOS POR CURSO

## Passo 1 - Acessar a funcionalidade

Esta funcionalidade permite ao usuário gerar relatório ordenando as informações por curso.

**Caminho:** SIGAA  $\rightarrow$  Módulos  $\rightarrow$  Central de Estágios  $\rightarrow$  Administração  $\rightarrow$  Relatórios  $\rightarrow$  Relatório quantitativo da situação de Estágios por curso.

|                       |                         | DADOS DO RE         | LATÓRIO  |  |
|-----------------------|-------------------------|---------------------|----------|--|
| Centro:               | JFA-DIRETORIA DE ENSI   | NO                  | T        |  |
| Curso:                | FÍSICA/JFADEN - Juiz de | Fora - LICENCIATURA |          |  |
| Formato<br>Relatório: | ● HTML ○ XLS            |                     |          |  |
|                       |                         | Gerar Relatório     | Cancelar |  |

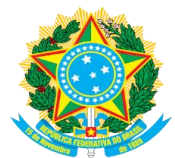

# COORDENAÇÃO DE ESTÁGIO

# GERENCIAR COORDENAÇÃO DE ESTÁGIO

## Passo 1 - Acessar a funcionalidade

Esta funcionalidade permite ao usuário, seja ele coordenador de curso ou gestor do módulo:

- **Cadastrar nova Coordenação:** Esta operação atribui a um docente a permissão para acessar a Coordenação de Estágios;
- Inativar Coordenação: Esta opção permite retirar do docente o acesso à Coordenação de Estágios, inativando sua permissão para realizar operações;
- **Renovar Coordenação:** Esta opção é utilizada para definir uma nova data para o fim da permissão de um docente à Coordenação de Estágios.

**Caminho:** SIGAA  $\rightarrow$  Módulos  $\rightarrow$  Central de Estágios  $\rightarrow$  Administração  $\rightarrow$  Coordenação de Estágio  $\rightarrow$  Gerenciar Coordenação de Estágio.

| Nível:               | GRADUAÇÃO ▼        |
|----------------------|--------------------|
| Curso:               | SELECIONE UM CURSO |
| Docente:             |                    |
| 🗌 Início do Mandato: |                    |
| Fim do Mandato:      |                    |
|                      | Buscar Cancelar    |

Informe os critérios de busca na tela abaixo:

Informe o docente que receberá a permissão e informe o período do mandato.

Para efetuar o cadastro de outros coordenadores, clique em Cadastrar Nova Coordenação, informe os dados solicitados e faça o upload do arquivo contendo a Portaria de Designação do Coordenador.